## A Gateway to 5.7 Million Records: Using MyHeritage's Histories, Memories, & Biographies Collection

Presented by Sharon D Monson

To Use This Collection:

- Login to MyHeritage.com
- In the Top Bar on the Home Page, Click on **RESEARCH**
- In the Drop-down Menu, Click on **COLLECTION CATALOG**

The **Collection Catalog** lists the following collections:

- Census & Voter Lists
- Schools & Universities
- Maps
- Histories, Memories, & Biographies
- Government, Land, Court, & Wills
- Family Trees
- Immigration & Travel
- Birth, Marriage & Death
- Newspapers
- Books & Publications
- Photos
- Public Records
- Directories, Guides & References
- Military

## Click on HISTORIES, MEMORIES & BIOGRAPHIES

There are 2,945 Collections with 5,787,726 Records in the Histories, Memories, and Biographies. The Categories are:

- Local and General History 1,840 Collections with 1,604,980 Records
- Family Histories 1,098 Collections with 894,684 Records
- Biographies 7 Collections with 3,268,062 Records

All Categories listed above can be refined by location in the following places:

- Canada
- Europe
- Latin America
- Oceania
- United States of America (USA)

To Search the Full Collection – 1. Click on Histories, Memories, & Biographies

To Search – 2. Browse Through the Collection List and Click on a Collection

To Search – 3. Enter the Name in the Search Box and Other Data if it is available

To Search by Category - 1. Click on a Collection Category

To Search – 2. Browse through the Collection List and Click on a Collection

To Search – 3. Enter the Name in the Search Box and Other Data if it is available

## **Refine By Location**-HISTORIES, MEMORIES & BIOGRAPHIES

- Canada 54 Collections with 42,359 Records
- Europe 407 Collections with 316,927 Records
- Oceania 24 Collections with 27,248 Records
- USA 1633 Collections with 2,251,298 Records

To Refine By Location – Click on the Location of Choice. An "X" will be placed next to that location. The Collection List will show only collections from that location. Use the same Search 1-2-3 steps listed above in the Category Search.

A Few Tips for Using the Collections:

When you are actively searching for someone in the MyHeritage databases, pay close attention to the "We Found More Records" columns on the right-hand side of the screen. Check out the suggested Collections for possible new information on your person of interest.

Use the best genealogy sources, like the **Histories**, **Memories & Biographies Collection**, to verify the information in your tree.

Verify Names, Dates, Places, and Relatives to make sure the information you are adding to your tree is accurate.

Keep Searching!

Sharon D. Monson contact information gensearchandmore@gmail.com